### Выдача сертификатов учета в АИС «Навигатор дополнительного образования Брянской области»

# Для начала работы зайдите в личный кабинет образовательной организации

НАВИГАТОР ДОПОЛНИТЕЛЬНОГО ОБРАЗОВАНИЯ ДЕТЕЙ БРЯНСКОЙ ОБЛАСТИ

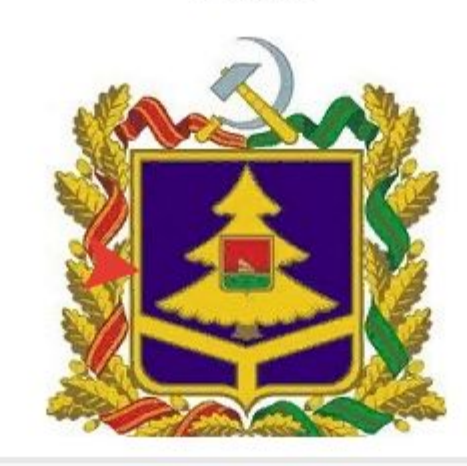

| ic-nov@mail.ru |                     |
|----------------|---------------------|
|                | A                   |
| 🔲 Запомнить    | Восстановить пароль |
| в              | ойти >              |

### Переходим в раздел «Дети»

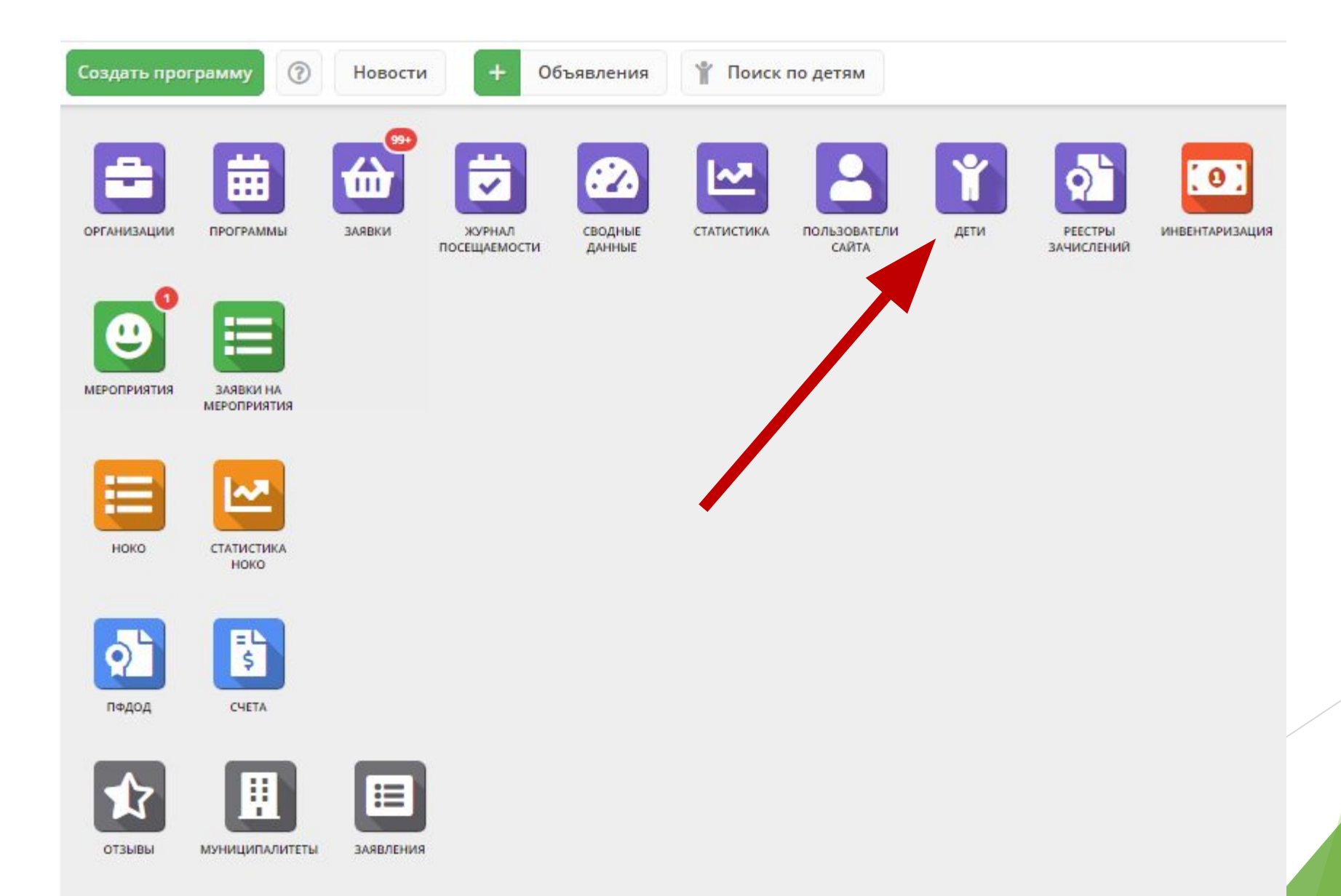

Далее необходимо отсортировать детей по «Подтверждению» т.к. для выдачи сертификата учета необходимо, чтобы ребенок был подтвержден СНИЛС

| ¥ Дети |                        |            |            |         |                 |           |            | -/        |           |           |     |  |
|--------|------------------------|------------|------------|---------|-----------------|-----------|------------|-----------|-----------|-----------|-----|--|
| +<br>D | ФИО ребёнка            | Кол-во ак  | День рож   | Пол     | Муниципалитет   | Номер се  | Тип серт   | Подтверд  | Подтвер _ | Есть зачи | Уд  |  |
| iD     | ФИО ребёнка            | Кол-во акт | День р 🏥   | Выбер 🗢 | Муниципалит 🗢   | Номер се; | Тип сеј 🛛  | Подтве 🗢  | да Х ⊽    | Ection 🗸  | ▽   |  |
| :194   | Черевичина Ева Максим  | 1          | 13.08.2016 | Женский | г. Новозыбков и |           | 1 <u>1</u> | Детский с | да        | Да        | Нет |  |
| 95f9   | Быстрецкий Владимир Л  | 1          | 27.05.2016 | Мужской | г. Новозыбков и |           | 12         | Детский с | нет       | Да        | Нет |  |
| 0ea    | Иванишко Артём Евгенье | 1          | 09.06.2016 | Мужской | г. Новозыбков и |           | 15         | Детский с | Да        | Да        | Нет |  |
|        |                        |            |            |         |                 |           |            |           |           |           |     |  |

## После сортировки открываем карточку ребенка

| ŤД   | ети                    |            |            |         |                 |           |           |           |           | _ ✓ ×<br>Есть зачи Уд<br>Есть за ♥ ♥<br>Да Нет |     |
|------|------------------------|------------|------------|---------|-----------------|-----------|-----------|-----------|-----------|------------------------------------------------|-----|
| +    |                        |            |            |         |                 |           |           |           |           |                                                |     |
| iD   | ФИО ребёнка            | Кол-во ак  | День рож   | Пол     | Муниципалитет   | Номер се  | Тип серт  | Подтверд  | Подтвер 🗕 | Есть зачи                                      | Уд  |
| iD   | ФИО ребёнка            | Кол-во акт | День р 🛗   | выбер 🛛 | Муниципалит 🗢   | Номер сер | Тип сеј 🛛 | Подтве 🗢  | да Х 🗢    | Есть за 🗢                                      |     |
| c194 | Черевичина Ева Максим  | 1          | 13.08.2016 | Женский | г. Новозыбков и |           | (2)       | Детский с | Да        | Да                                             | Нет |
| 95f9 | Быстрецкий Владимир Л  | 1          | 27.05.2016 | Мужской | г. Новозыбков и |           | 2         | Детский с | Да        | Да                                             | Нет |
| f0ea | Иванишко Артём Евгенье | 1          | 09.06.2016 | Мужской | г. Новозыбков и | <u>8</u>  | 12)       | Детский с | Да        | Да                                             | Нет |
| d94  | Карчевная София Денисо | 1          | 06.05.2016 | Женский | г. Новозыбков и | 3_0185310 | Сертифик  | Детский с | Да        | Да                                             | Нет |
| 587f | Горбачевский Никита Вл | 1          | 19.08.2006 | Мужской | г. Новозыбков и |           | 2         | Старобоб  | Да        | Да                                             | Нет |
| 60e7 | Беляев Степан Иванович | 1          | 14.05.2007 | Мужской | г. Новозыбков и | •5        | •         | Старобоб  | Да        | Да                                             | Нет |

### Нажимаем кнопку «Выдать сертификат»

| новные     | Фамилия *:                                        | Имя *:                |   |  |  |  |  |  |  |  |
|------------|---------------------------------------------------|-----------------------|---|--|--|--|--|--|--|--|
| проживания | Черевичина                                        | Ева                   |   |  |  |  |  |  |  |  |
| Заявки     | Отчество:                                         |                       |   |  |  |  |  |  |  |  |
|            | Максимовна                                        |                       |   |  |  |  |  |  |  |  |
|            | Дата рождения *:                                  | Пол *:                |   |  |  |  |  |  |  |  |
|            | 13.08.2016                                        | Женский               | ▽ |  |  |  |  |  |  |  |
|            | Родитель, законный представитель:                 |                       |   |  |  |  |  |  |  |  |
|            | Черевичина Наталья Петровна, cherevichina81@bk.ru |                       |   |  |  |  |  |  |  |  |
|            | Родитель, законный представитель *:               |                       |   |  |  |  |  |  |  |  |
|            | Черевичина Наталья Петровна                       |                       |   |  |  |  |  |  |  |  |
|            | Тип образовательной организации:                  |                       |   |  |  |  |  |  |  |  |
|            |                                                   |                       | ▽ |  |  |  |  |  |  |  |
|            | Название места учебы:                             |                       |   |  |  |  |  |  |  |  |
|            |                                                   |                       |   |  |  |  |  |  |  |  |
|            | — Подтверждение                                   |                       |   |  |  |  |  |  |  |  |
|            | iD: Пользователь:                                 | Email:                |   |  |  |  |  |  |  |  |
|            | 893 Детский сад Новозыбкова                       | detsad17.1977@mail.ru |   |  |  |  |  |  |  |  |
|            | Учреждение:                                       |                       |   |  |  |  |  |  |  |  |
|            | Детский сад №17 г. Новозыбкова                    |                       |   |  |  |  |  |  |  |  |
|            |                                                   |                       |   |  |  |  |  |  |  |  |

Редактирование записи #c19450e7-1273-4470-9e34-eebf5de8b68d

Адрес про

\_ / ×

#### Из выпадающего с выбираем «Сертис учета» и сохраня изменения

Новый сертификат

Черевичина Ева Максимовна

Выберите тип сертификата

Сертификат не подтвержден

Сертификат финансирования

Тип сертификата \*:

Сертификат учета

Ребенок:

номинал:

Сумма ...

#### #e3ef64a5-588f-433f-99ac-01072a61d2c4 сертификат

- / ×

| о списка                               | Основные данные<br>— Сертификат       | 🚶 Договоры об образо | вании                        |                     |  |  |  |
|----------------------------------------|---------------------------------------|----------------------|------------------------------|---------------------|--|--|--|
| гификат                                | Тип сертификата:<br>Сертификат учета  |                      |                              |                     |  |  |  |
| 1Я                                     | Муниципалитет:<br>г. Новозыбков и Нов | озыбковский р-н      | №:<br>1й р-н 3_0185595_16740 |                     |  |  |  |
| _ Z × .                                | Ребенок<br>Фамилия:                   | Имя:                 | Отчество:                    |                     |  |  |  |
| Новый сертификат                       |                                       | _ ∠7 × НИЛС:         | Максимовна                   |                     |  |  |  |
| Ребенок:                               |                                       | XXX-XXX-XXX X        | x                            |                     |  |  |  |
| Быстрецкий Владимир Леонидович         |                                       | инал                 | ~                            | Сохранить 🗙 Закрыть |  |  |  |
| Тип сертификата *:<br>Сертификат учета | <b>√</b> Co                           | ⊽                    |                              |                     |  |  |  |
| ✓ Сохранить                            |                                       |                      |                              |                     |  |  |  |

## СПАСИБО ЗА ВНИМАНИЕ!